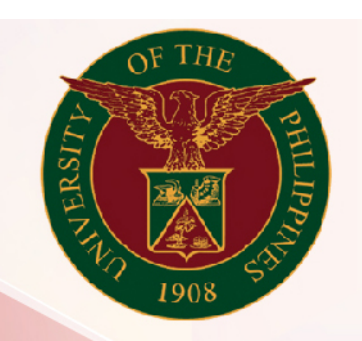

### University of the Philippines

# SPCMIS

Supplies, Procurement, and Campus Management Information System

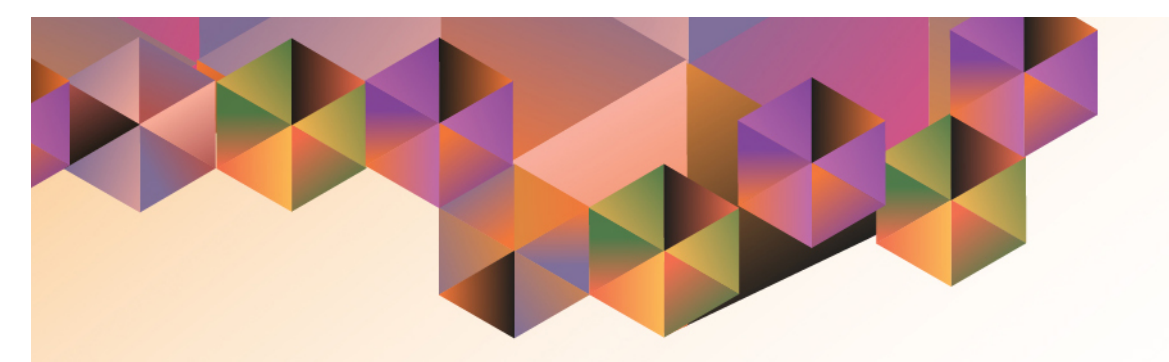

## Generate Inspection and Acceptance Receipt (IAR)

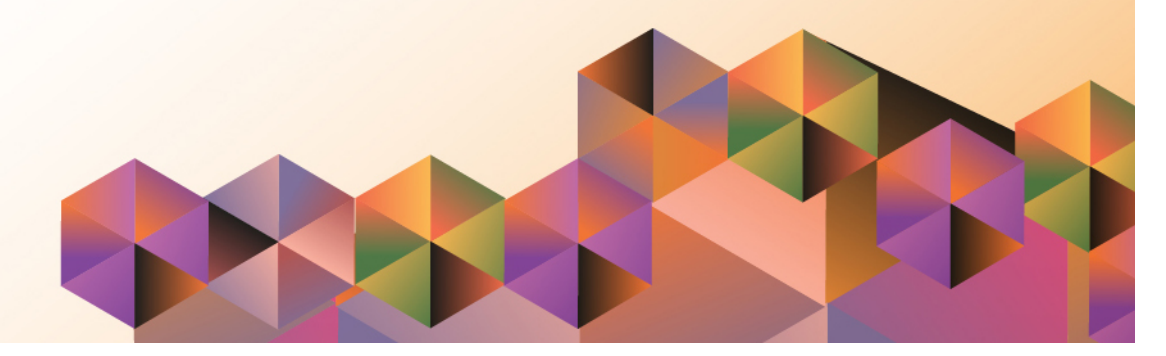

### SPCMISUser Manual iProcurement

| Author:        | Julius Ermitanio, Michael Angelo Soliven, Reah Mae Supnet,<br>Carlo Evangelista & Emmanuel Lim |
|----------------|------------------------------------------------------------------------------------------------|
| Creation Date: | 11 February 2014                                                                               |
| Last Updated:  | 15 March 2017                                                                                  |
| Document Ref:  | SPCMIS User Manual – Generate Inspection and Acceptance Receipt                                |
| Version:       | 3.0                                                                                            |

#### Approvals:

**Recommending Approval** 

Approved

Generate Inspection and Acceptance Receipt File Ref: ITDC – [SPCMIS] – UM Generate Inspection and Acceptance Receipt – [20170315] (v 3.0)

#### 1. DOCUMENT CONTROL

### 1.1 Change Record

| Date             | Author                                                  | Version | Change Reference:        |
|------------------|---------------------------------------------------------|---------|--------------------------|
| 11 February 2014 | Julius Ermitanio&<br>Michael Angelo Soliven             | 1.0     | Initial Issue and review |
| 29 October 2014  | Julius Ermitanio&<br>Michael Angelo Soliven             | 2.0     | Update                   |
| 15 March 2017    | Reah Mae Supnet,<br>Carlo Evangelista &<br>Emmanuel Lim | 3.0     | Update                   |

#### 2. Description

| Script ID          | UGSP100630                                                  |
|--------------------|-------------------------------------------------------------|
| Script Name        | Final Receiving (Non-Common use)                            |
| Information System | Supplies, Property and Campus Management Information System |
| Functional Domain  | Inventory                                                   |
| Purpose            |                                                             |
| Data Requirement   |                                                             |
| Dependencies       |                                                             |
| Scenario           |                                                             |
| Author             | Julius Ermitanio, Michael Angelo Soliven, Reah Mae          |
|                    | Supnet, Carlo Evangelista & Emmanuel Lim                    |

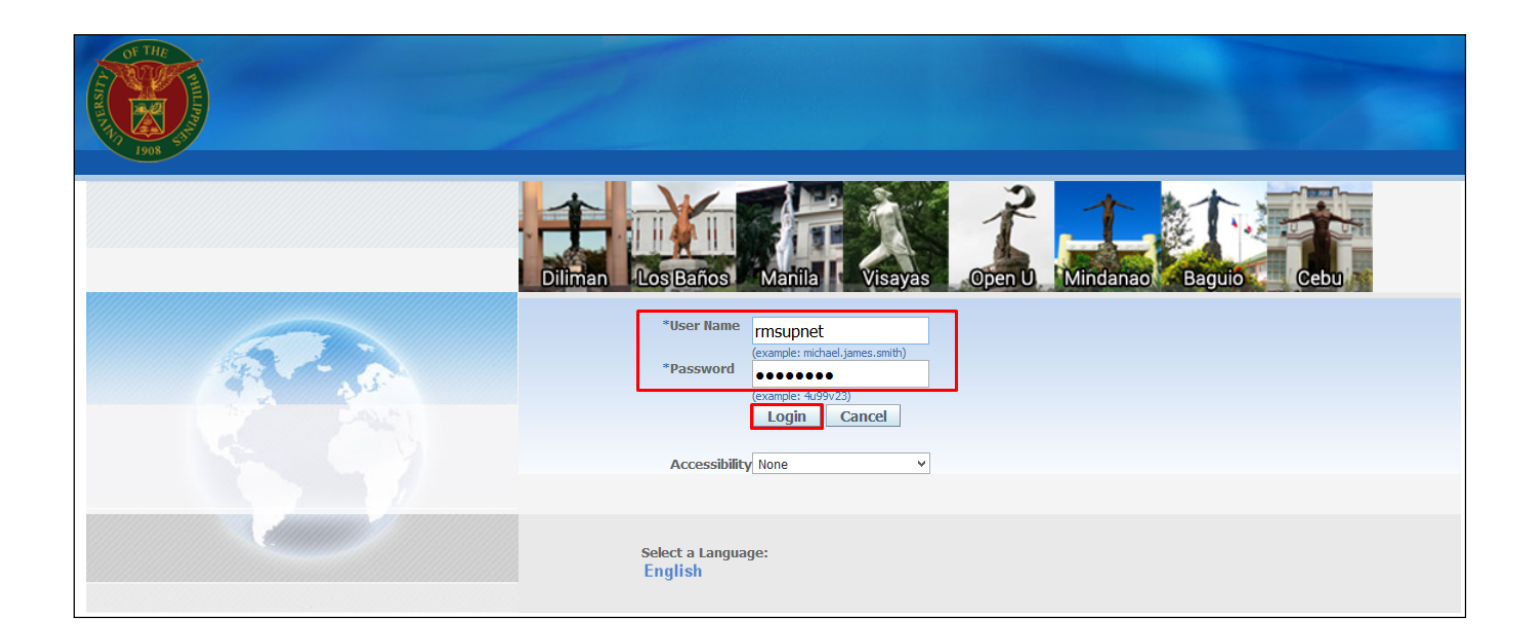

**NOTE:** After signing the IAR, buyer will issue final receipt in the system.

Step 1. Go to uis.up.edu.ph

**Step 2.** Log-in your credentials (e.g.*username*and*password*)

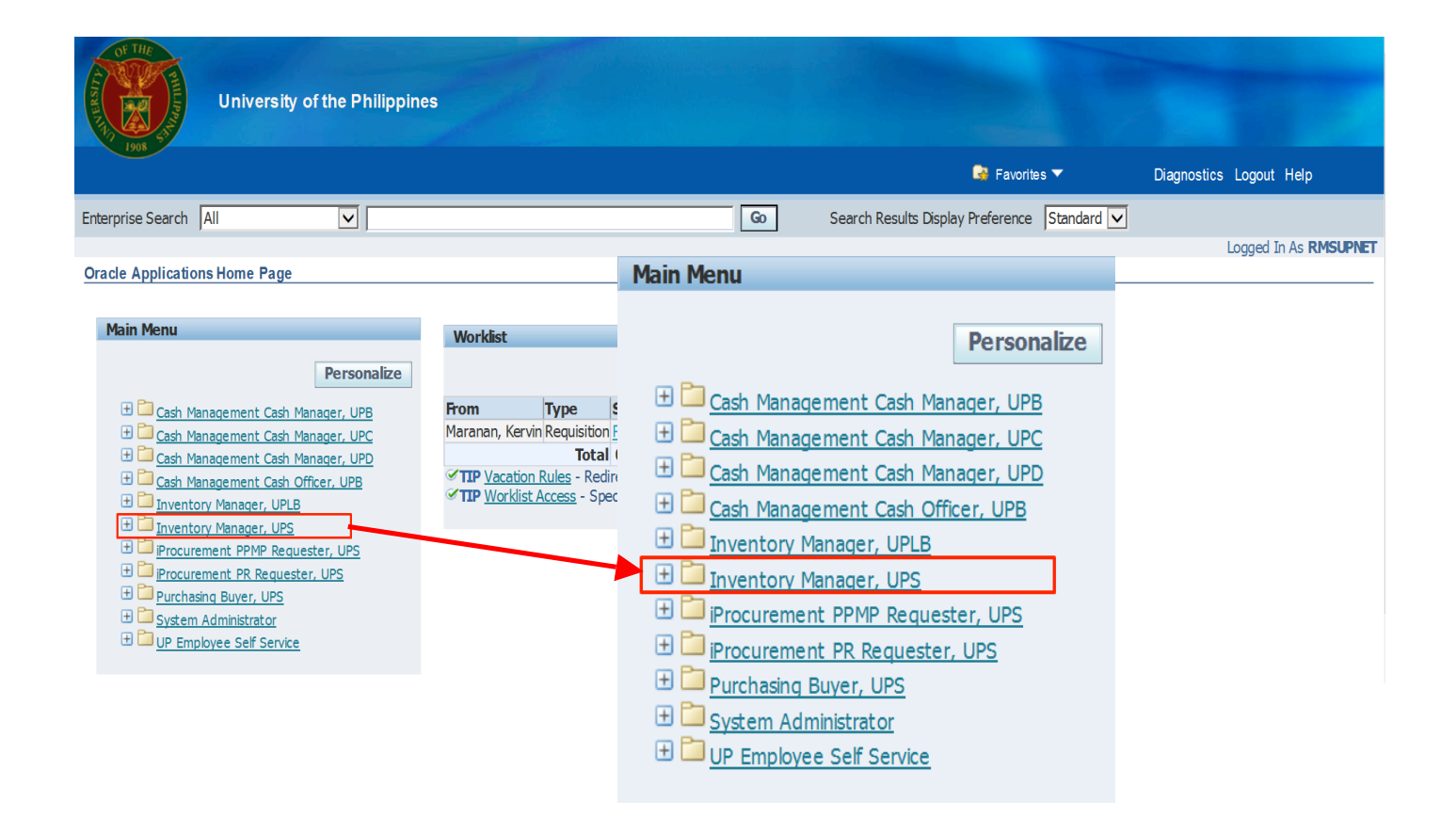

Step 3. On Main Menu, select *Inventory Manager, UPD*.

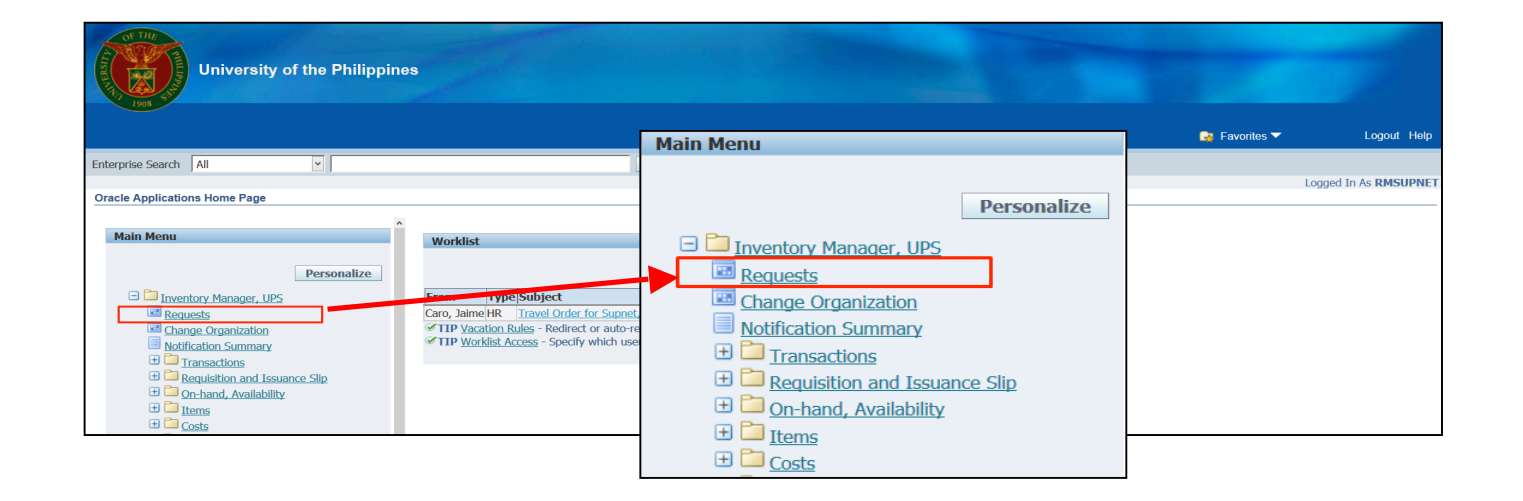

#### Step 4. SelectRequest.

| Oracle Applications Home Page       http://putodedbc&gv13=TE         Image: State of the page of the page | sT × +<br>nonforms&HTMLpageTitle=&HTMLpreApplet=&code=oracle/apps/fnd/formsClient/i ⊽ C |  |
|----------------------------------------------------------------------------------------------------|-----------------------------------------------------------------------------------------|--|
| java.                                                                                                    | Security Warning         Do you want to run this application?                           |  |

**Step 5.** Click the checkbox then click *Run*.

| Find Requests                    |                                      |
|----------------------------------|--------------------------------------|
| ⊖ My Completed <u>R</u> equests  |                                      |
| ⊖My Requests In <u>P</u> rogress |                                      |
| ● <u>All My Requests</u>         |                                      |
| ○ Specific Requests              |                                      |
| Request ID                       |                                      |
| Name                             |                                      |
| Date Submitted                   |                                      |
| Date Completed                   |                                      |
| Status                           |                                      |
| Phase                            |                                      |
| Requestor                        |                                      |
|                                  | □Include Reguest Set Stages in Query |
| Order By                         | Request ID 🔹                         |
|                                  | Select the Number of Days to View: 7 |
| Submit a <u>N</u> ew Reque       | est <u>C</u> lear Find               |

**Step 6.** Select **Submit a New Request**.

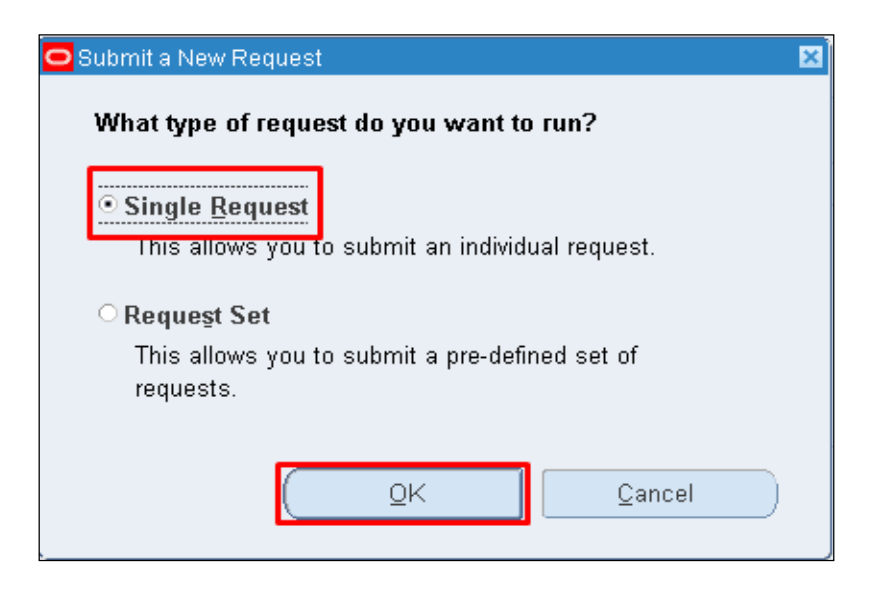

#### Step 7. Select Single Request

then click Ok.

| 🖸 Submit Request  | ×                               |
|-------------------|---------------------------------|
| Run this Request  |                                 |
|                   | (Copy)                          |
| Name              |                                 |
| Operating Unit    |                                 |
| Parameters        |                                 |
| Language          |                                 |
|                   | Language Settings Debug Options |
| At these Times    |                                 |
| Run the Job       | As Soon as Possible Schedule    |
| Upon Completion   |                                 |
|                   | ☑ <u>S</u> ave all Output Files |
| Layout            | Options                         |
| Notify            |                                 |
| Print to          | Delivery Opts                   |
|                   |                                 |
| Help ( <u>C</u> ) | Sub <u>m</u> it Ca <u>n</u> cel |
|                   |                                 |

**Step 8** *Submit Request* window will appear.

In Name field, click the ellipsis(...)

#### Generate Inspection and Acceptance Receipt

File Ref: ITDC - [SPCMIS] - UM Generate Inspection and Acceptance Receipt - [20170315] (v 3.0)

| Reports                                           | ×           |
|---------------------------------------------------|-------------|
|                                                   |             |
| Find UP%                                          |             |
|                                                   |             |
| Name                                              | Application |
| UP Inventory Book                                 | Inventory   |
| UP RIS Amount                                     | Inventory   |
| UP Report of Accountability for Accountable Forms | Inventory   |
| UP Report of Summary of Transferred Items         | Inventory   |
| UP Requisition and Issue Slip                     | Inventory   |
| UP Summary of Transacted RIS                      | Inventory   |
| Update item statuses with pending statuses        | Inventory   |
| UP Inspection and Acceptance Report               | Purchasing  |
| UP Report of Supplies and Materials Issued        | Purchasing  |
| UP Summary of Prorated Items Received             | Purchasing  |
| UP Summary of Prorated Items Received (Template)  | Purchasing  |
|                                                   |             |
|                                                   |             |
|                                                   | Þ           |
| Eind QK Cancel                                    |             |

**Step 9.** Enter **UP%**, select **UP Inspection and Acceptance Report v2** 

then click Find.

| Eile Edit View Folder Tools Window Help                                                                                                    | Step 10. Enter parameters |
|----------------------------------------------------------------------------------------------------|---------------------------|
| ( 🛤 🗞 🐼 I 🖉 🖗 🖏 🦓 I 🗶 🗊 🎁 💋 🐼 I 🍰 🍘 🖉 🚳 🖉 🖗 I ?                                                                                                    |                           |
| O O Submit Request                                                                                                    | then click <b>Ok</b>      |
| Run this Request Copy Name UP Inspection and Acceptance Report v2 Operating Unit Parameters Langue IAR Number Inspected By Accepted By Accepted By COCC | then click <i>Ok</i> .    |
| Upon Completion                                                                                                    |                           |
| Layout RTF_IAR Options                                                                                                    |                           |
| Print to noprint Delivery Opts                                                                                                    |                           |
| Help (C) Submit Cancel                                                                                                    |                           |

| Submit Request           |                                     | ×             |
|--------------------------|-------------------------------------|---------------|
| Run this Request         |                                     |               |
|                          |                                     | Copy          |
|                          |                                     |               |
| Name                     | UP Inspection and Acceptance Report |               |
| Operating Unit           |                                     |               |
| Parameters               | 5::                                 |               |
| Language                 | American English                    |               |
|                          |                                     |               |
|                          | Language Settings                   | Debug Options |
| _ At these Times         |                                     |               |
| Autoese nines            | As Seen as Bossikla                 | 0-1-1-1       |
| Run the Job              | As Soon as Possible                 | Schegule      |
|                          |                                     |               |
| - Upon Completion        | _                                   |               |
|                          | ⊻ ≦ave all Output Files             |               |
| Lavout                   | UP Inspection and Accentance Report | Options       |
| Layour                   |                                     |               |
| Notiry                   |                                     | Delivery Opts |
| Print to                 | noprint                             |               |
|                          |                                     |               |
| $(Help (\underline{C}))$ | Sub <u>m</u> it                     | Cancel        |
|                          |                                     |               |
|                          |                                     |               |
|                          |                                     |               |
|                          | Decision 🛛 🛛 🛛                      |               |
|                          |                                     |               |
|                          | Desuget submitted                   |               |
|                          | (?) Request submitted.              |               |
|                          | (Request ID = 1135540)              |               |
|                          |                                     |               |
|                          |                                     |               |
|                          | Submit another request?             |               |
|                          |                                     |               |
|                          |                                     |               |

| Step 11. | Click S | Submit | button. |
|----------|---------|--------|---------|
|----------|---------|--------|---------|

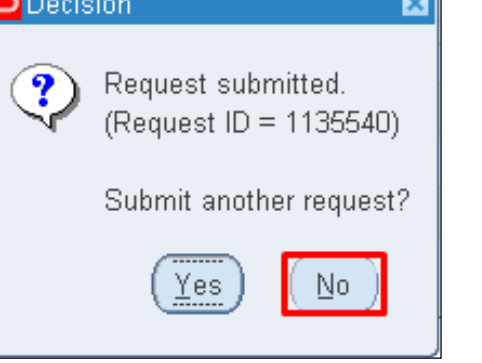

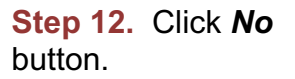

C

| Find Requests                     |                                       |
|-----------------------------------|---------------------------------------|
| OMy Completed <u>R</u> equests    |                                       |
| ⊖ My Requests In <u>P</u> rogress |                                       |
| ⊙ <u>All My Requests</u>          |                                       |
| ○ <u>S</u> pecific Requests       |                                       |
| Request ID                        |                                       |
| Name                              |                                       |
| Date Submitted                    |                                       |
| Date Completed                    |                                       |
| Status                            |                                       |
| Phase                             |                                       |
| Requestor                         |                                       |
|                                   | □ Include Reguest Set Stages in Query |
| Order By                          | Request ID 🔹                          |
|                                   | Select the Number of Days to View: 7  |
| Submit a <u>N</u> ew Reque        | est <u>C</u> lear Find                |

Step 13. Click *Find* button.

| Refr           | esh Data                 | Find Request           | ts )      | (      | Sub <u>m</u> it a New Request |
|----------------|--------------------------|------------------------|-----------|--------|-------------------------------|
| Request ID     |                          | Parent                 |           |        |                               |
|                | Name                     |                        | Phase     | Status | Parameters                    |
| 1319710        | UP Inspection and Accep  | :e                     | Completed | Normal | 106, 2996, 9012, ,            |
| 1319708        | UP Inspection and Accep  | a                      | Completed | Normal | 106, 2996, 9012, ,            |
| 1319692        | UP Requisition and Issue | 3                      | Completed | Normal | 106, 12028, 377, 2015/04/11 0 |
| 1319663        | UP Requisition and Issue | 5                      | Completed | Normal | 106, 12028, 377, 2015/04/11 0 |
| 1319486        | UP Purchase Order        |                        | Completed | Normal | 106, 2996, , 40               |
| 1319482        | PO Output for Communic   | at                     | Completed | Normal | R,N,View                      |
| 1319481        | PO Output for Communic   | at                     | Completed | Normal | R,N,View                      |
| 1319480        | PO Output for Communic   | at                     | Completed | Normal | R,N,View                      |
| 1319479        | PO Output for Communic   | at                     | Completed | Normal | R,,N,,View                    |
| 1319471        | PO Output for Communic   | at                     | Completed | Normal | RNView                        |
| Hold           | Request                  | View Detail <u>s</u> . |           |        | View Output                   |
| Cancel Request |                          | Diagnostics            |           | (      | View Log                      |

**Step 14.** *Reports Window* will appear.

Click **Refresh Data** until **Phase** and **Status** becomes **Completed** and **Normal**, respectively.

then click *View Output* button.

| - Pag                            | <b>эк</b>                                         | 1 of 1                          |                                 |                                                                   | -   +               | Automatic Zoom           |            |                |                                  |             | 23 | ۲ |
|----------------------------------|---------------------------------------------------|---------------------------------|---------------------------------|-------------------------------------------------------------------|---------------------|--------------------------|------------|----------------|----------------------------------|-------------|----|---|
|                                  |                                                   | Standard Fo<br>Revined ce:      | orm Ne. SPC-0<br>:Augurt 12, 20 | 2000                                                              | UNIVERSITY O        | F THE PHILIPPI<br>Baquio | NE S       |                |                                  |             |    |   |
|                                  |                                                   |                                 |                                 |                                                                   | General Center F    | Road, Baguio Ci          | ty, PH     |                |                                  |             |    |   |
| Inspection and Acceptance Report |                                                   |                                 |                                 |                                                                   |                     |                          |            |                |                                  |             |    |   |
|                                  |                                                   | Supplier:<br>PO No:<br>Requesti | ing Unit:                       | Northlander<br>36<br>UPB Supply and Property<br>Management Office | IAR No.:<br>DR No.: | 5<br>05-000              |            | Date:<br>Date: | April 11, 2015<br>April 11, 2015 |             |    |   |
|                                  | ITEM NO. CODE<br>0F-PE-000 44121706<br>319 PE-L01 |                                 | CODE                            | GENE                                                              | RAL DESCRIPTION     | N                        | OUM        | QUANTITY       | UNIT                             | TOTAL PRICE |    |   |
|                                  |                                                   |                                 | 44121708<br>PE-L01              | 5- Pencil, Lead, W Erase                                          | box                 | 800                      | 19.62      | 15,696.00      |                                  |             |    |   |
|                                  |                                                   |                                 |                                 |                                                                   |                     | TO                       | TAL AMOUNT |                | Php 15,696.00                    |             |    |   |
| INSPECTION                       |                                                   |                                 |                                 |                                                                   |                     |                          |            |                |                                  |             |    |   |
| Findings/Recommendation          |                                                   |                                 |                                 |                                                                   |                     |                          |            |                |                                  |             |    |   |

Download and print the *Inspection and Acceptance Report (IAR)* 

#### **Result Information:**

#### **Expected Results:**

Full / partial item/s received.

DISCLAIMER: The screenshots in this document are for illustration purposes only and may not be the same as the final user interface.